# マイページにログインしてください。 ログインしたら、「参加証」のボタンをクリックしてください。

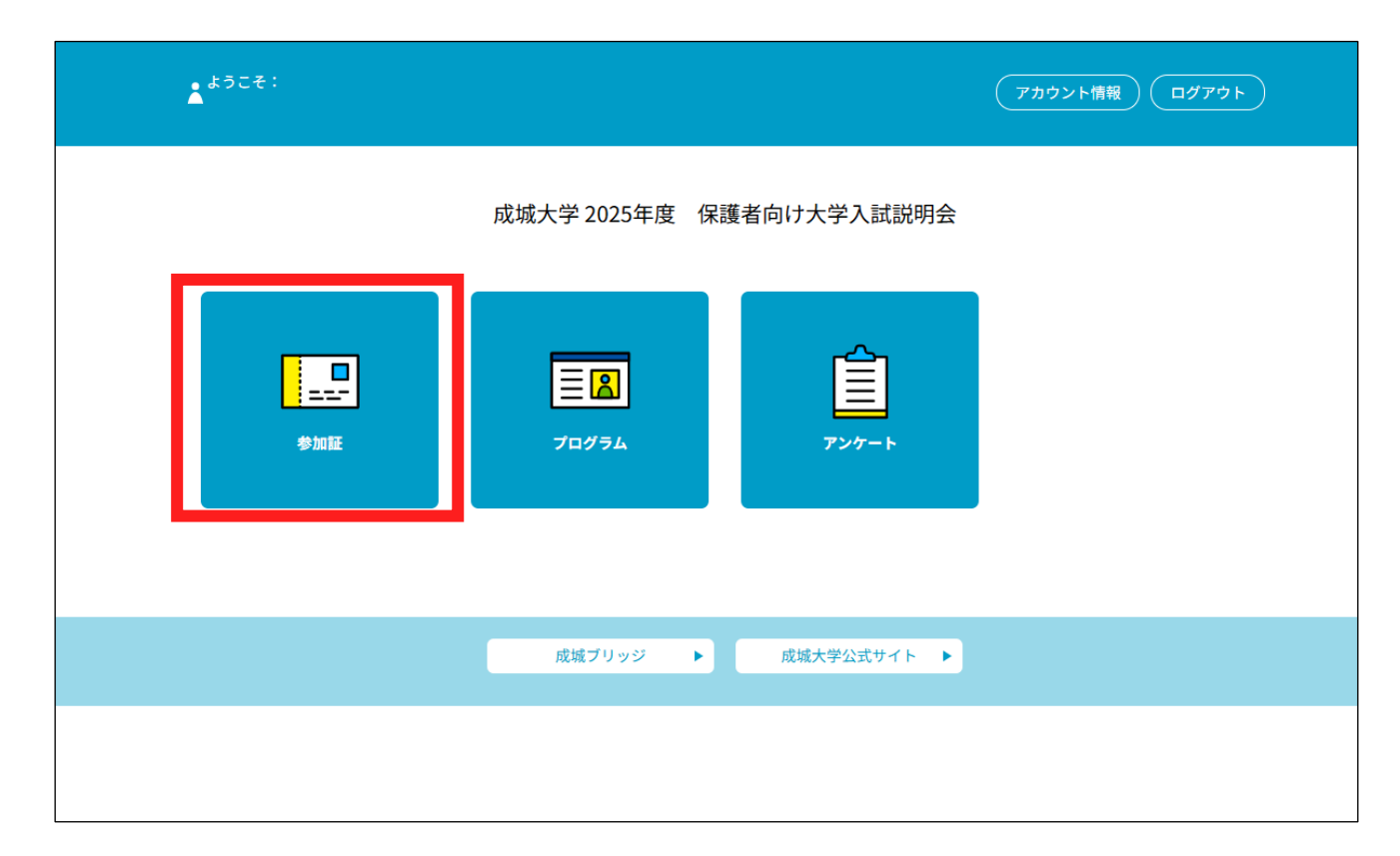

### 3.参加証表示ボタンをクリックしてください。

#### ※参加される日程をご確認の上、日程のすぐ下にある「参加証表示」をクリックしてください。

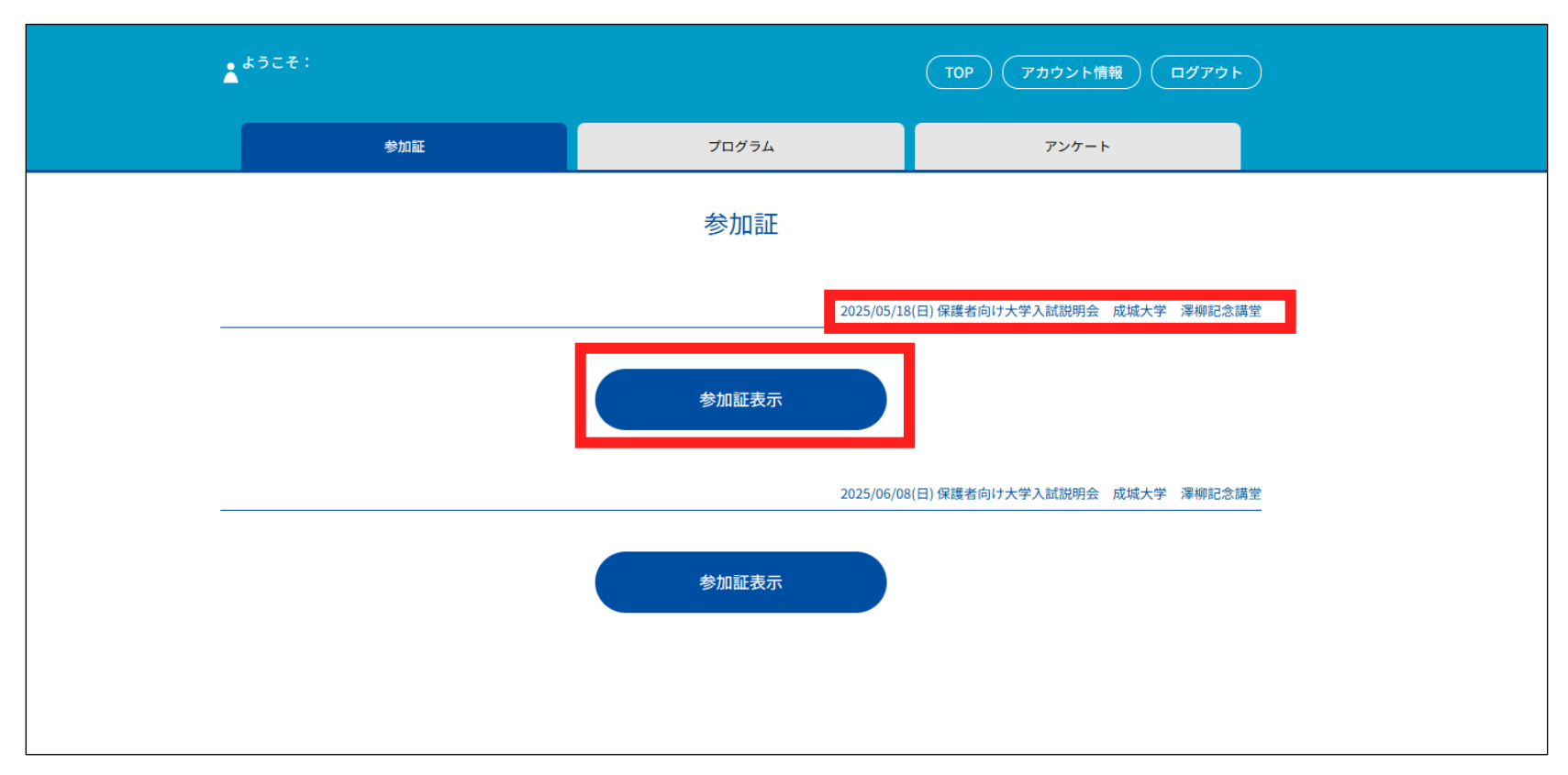

### 4.「スワイプして参加」というところを左方向にスワイプしてください。

| <b>ن</b>                                                                   | ようこそ: |       |          | (TOP) アカウント情報 ログアウト |  |  |  |  |  |
|----------------------------------------------------------------------------|-------|-------|----------|---------------------|--|--|--|--|--|
|                                                                            |       | 参加証   | プログラム    | アンケート               |  |  |  |  |  |
|                                                                            | <戻る   |       |          |                     |  |  |  |  |  |
|                                                                            |       |       | 参加証      |                     |  |  |  |  |  |
|                                                                            |       |       |          |                     |  |  |  |  |  |
| <sup>案内に従って操作してください。</sup><br>成城大学 澤柳記念講堂<br>2025/05/18(日)<br>保護者向け大学入試説明会 |       |       |          |                     |  |  |  |  |  |
|                                                                            |       | 申込者ID | 000008   |                     |  |  |  |  |  |
|                                                                            |       |       | スワイプして参加 |                     |  |  |  |  |  |

### 5.以下の画面を受付でご提示ください。

| * | <b>\$うこそ</b> : |                            |                                                                                                    | Т | DP アカウント情報 ログアウト |  |
|---|----------------|----------------------------|----------------------------------------------------------------------------------------------------|---|------------------|--|
|   | 参加証            |                            | プログラム                                                                                                    |   | アンケート            |  |
|   |                | 成城大学<br>2025/05/1<br>保護者向け | 澤柳記念講堂<br>8( <mark>日</mark> )<br>大学入試説明会                                                                                                    |   |                  |  |
|   | 申込者ID          | 00000                      | 8                                                                                                    |   |                  |  |
|   |                |                            | Carlandon Carlandon Carlan |   |                  |  |